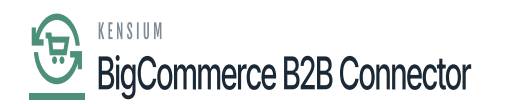

### Syncing the Quotes in Acumatica

sync the Quotes in Acumatica, you need to follow the steps

Step 1: Go to the B2B and select the Company.

Step 2: Within the company create a user role. If you already have User Roles, then you can use that. For explanation, we are creating another issue.

|                         | « | Dashboard                  | Add Company User                              |
|-------------------------|---|----------------------------|-----------------------------------------------|
| Better B2B (QA)         |   | Companies ~                |                                               |
| Sandbox Store           |   | Invoices                   | ramu@test.com                                 |
| View Store              |   | 2 Quotes                   | Role*                                         |
| Home                    |   | Payment Mapping            | DEMO                                          |
| Q Search or navigate to |   | _ Users ✓                  | First Name * 0                                |
| < Apps                  | Î | A Queues                   | Ramu                                          |
| Marketplace             |   | 0 100                      | Last Name *                                   |
| My Apps                 |   | e Logs                     | A 🗸                                           |
| _                       |   | Acumatica Configurations ~ | Phone Number *                                |
| 🙏 Avalara AvaTax        | - | 🟚 Settings 🗸 🗸             | 4566677777                                    |
| Better B2B (Demo)       |   |                            | Quote Approval Limit *                        |
|                         |   |                            | 0                                             |
|                         |   |                            | Quote Approval Period *                       |
|                         |   |                            | Per Week                                      |
|                         |   |                            | Success! Company User Created Successfully. x |
|                         |   |                            | CANEL CANEL                                   |
| Help                    |   |                            | CANCEL SAVE                                   |

#### Adding Company User

Step 3: Under User Management the **[User]** should be displayed.

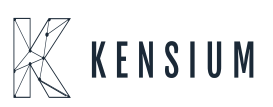

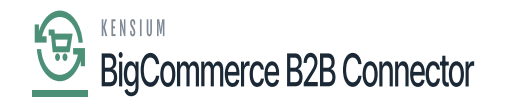

| 8 | Your store is down for maintenance. | Click here to see what your visito | rs will see. 🗹                       |                                             |                               | Design this page in Page Builder |
|---|-------------------------------------|------------------------------------|--------------------------------------|---------------------------------------------|-------------------------------|----------------------------------|
|   |                                     |                                    | User M                               | anagement                                   |                               |                                  |
|   | Orders                              | Invoices Quotes My Quote           | Messages (0) Recently Vie<br>Company | wed Account Settings F<br>Details Sign out  | Roles & Permissions Addresses | User Management                  |
|   | View 20 👻                           |                                    |                                      |                                             |                               | ADD NEW USER                     |
|   | Name                                | Em                                 | ail                                  | Role                                        |                               | Action                           |
|   | shreyas iyer                        | shreyas@                           | test.com                             | Primary Admin                               |                               | Edit                             |
|   | Ramu A                              | ramu@tr                            | st.com                               | DEMO                                        |                               | Edit<br>Jm                       |
|   | Prev                                |                                    |                                      |                                             |                               | Next                             |
|   |                                     |                                    |                                      |                                             |                               |                                  |
|   | Navigate                            | Categories                         | Popular Brands                       | Info                                        | Subscribe to our newslette    | r                                |
|   | Shipping & Retu<br>Contact Us       | Garden                             | OFS<br>Common Good                   | 3112 Scotchmere Dr<br>Call us at 0519401677 | Get the latest updates on new | products and upcoming            |

User displayed under User Management

Step 4: Login with the newly created user. Select a Product and click on add to [Quote].

| 3 Your store is down for maintenance. O Click here to see what your visitors will see.                                                                                                    | Edit product information                                                                                                    |
|----------------------------------------------------------------------------------------------------|----------------------------------------------------------------------------------------------------|
|                                                                                                    | Quantity:       Image: Add to Cart     Add to Quote       Add to Wish List     V                                                                                                    |
|                                                                                                    |                                                                                                    |
|                                                                                                    |                                                                                                    |
| Description                                                                                                    |                                                                                                    |
| Volume 13 of Smith Journal is crammed with more than its fair share of sharp minds. To<br>thing he'd ever come across - a great skill to have when it came to party tricks, but eno<br>https://cdn11.bigcommerce.com/s-5xiq1sd86k/images/stencil/1280x1280/products/111/371/smithjournal1.1611725093.jpg?c= | p of the list would have to be Solomon Shereshevsky, who remembered every single<br>gh to send him crackers. And then there's Delbert Trew who spends more time than you<br>1 Samuel Morse, either, who was a famous portrait painter before he gave his name to |

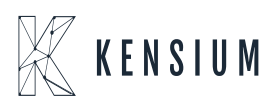

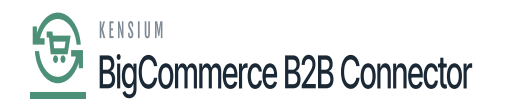

| Your store is down for maintenance.  Click here to see what your visitors will see.                                                                                                    | Edit product information               |
|----------------------------------------------------------------------------------------------------|----------------------------------------|
|                                                                                                    | [Jampie] Jimin Journal 13              |
| and the second second se                                                                                                    | \$140.26                               |
| smith                                                                                                    | ★★★★★ (No reviews yet) Write a Review  |
| JOURNAL ACTION                                                                                                    | SKU                                    |
| THE REPORT OF THE REPORT OF TH | SM13                                   |
|                                                                                                    | Beer Stvle:                            |
| Product(s) added                                                                                                    | OK     to Quote       Add to Wish List |
|                                                                                                    |                                        |
|                                                                                                    |                                        |
|                                                                                                    |                                        |

#### Select the Product and click on Add to $\ensuremath{\textbf{Quote}}$

#### Confirmation Message

Step 5: Go to My Accounts and click on My Quotes. In the My Quote section, you can add and create a quote.

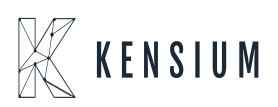

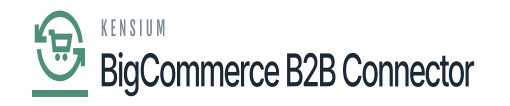

| ur store is down for maintenance. O Clic | k here to see what your visitors | will see. 🗹 | ,             |                     |          |                 | Design this page i | n Page Buil |
|------------------------------------------|----------------------------------|-------------|---------------|---------------------|----------|-----------------|--------------------|-------------|
|                                          |                                  |             | Company Detai | ls Sign out         |          |                 |                    |             |
| My Quote                                 |                                  |             |               |                     |          |                 |                    |             |
|                                          |                                  |             |               | Choose Shipping Add | ress     |                 | ~                  |             |
| Address Line-1                           |                                  |             |               | Select a Country    |          |                 | ~                  |             |
| Address Line-2                           |                                  |             |               |                     |          |                 |                    |             |
|                                          |                                  |             |               | Phone Number        |          |                 |                    |             |
|                                          | I                                |             |               |                     |          |                 |                    |             |
| Line Items                               |                                  |             |               |                     |          |                 |                    |             |
| Line Item                                | Title                            | Qty         | Price         | Quoted Price        | Discount | Quoted Subtotal | Action             |             |
| O (Sar                                   | nple] Smith Journal 13<br>SM13   | 1 0         | \$ 140.26     | \$ 1400             | \$ 0.0 0 | \$ 140.26       |                    |             |
|                                          |                                  |             |               |                     |          |                 |                    |             |
|                                          |                                  |             |               |                     |          | Quete Tel       | 01. 2140.00        |             |

#### Quote creation Form

If you have already added the quotes, then you can see the details under the line items.

| Line Items |                                        |     |           |              |          |                 |        |
|------------|----------------------------------------|-----|-----------|--------------|----------|-----------------|--------|
| Line Item  | Title                                  | Qty | Price     | Quoted Price | Discount | Quoted Subtotal | Action |
| 0          | [Sample] Smith Journal 13<br>SKU: SM13 | 1   | \$ 140.26 | \$ 1400      | \$ 0.0 0 | \$ 140.26       |        |

Line Items Details

Step 6: Once you complete all the details click on [Submit Quote].

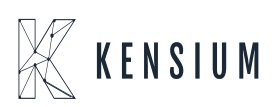

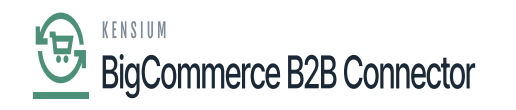

| Your store is down for | maintenance. | Click here to see what your visitors   | will see. 🗹 |               |                |          |                 | Design this   | page in Page Builder | ^ | - |
|------------------------|--------------|----------------------------------------|-------------|---------------|----------------|----------|-----------------|---------------|----------------------|---|---|
|                        | Address Line |                                        |             |               | 79414          |          |                 |               |                      |   |   |
|                        | Lubbock      |                                        |             |               | (562) 594-9955 |          |                 |               |                      |   |   |
|                        | TEXAS        |                                        |             | ~             |                |          |                 |               |                      |   |   |
|                        | Line Items   |                                        |             |               |                |          |                 |               |                      |   |   |
|                        | Line Item    | Title                                  | Qty         | Price         | Quoted Price   | Discount | Quoted Subtotal | Action        |                      |   |   |
|                        | 10           | [Sample] Smith Journal 13<br>SKU: SM13 | 1 [0]       | \$ 140.26     | \$ 50 0        | \$ 10 0  | \$ 140.00       | <b>D</b>      |                      |   |   |
|                        |              |                                        |             |               |                |          | Quote Tot       | al: \$150.00  |                      |   |   |
|                        |              |                                        | D₂.         |               |                |          | Discount To     | otal: \$10.00 |                      |   |   |
|                        |              |                                        |             |               |                |          | Grand Tot       | al: \$140.00  |                      |   |   |
|                        |              |                                        |             | Submit        | Ouete          |          |                 |               |                      |   |   |
|                        |              |                                        | 1           | <b>Submit</b> | Quote          |          |                 |               |                      |   |   |
|                        |              |                                        |             |               |                |          |                 |               |                      |   | į |

#### Click on submit a quote

| Your store is down for maintenan | ce.  Click here to see what your visitor | rs will see. 🗹 |                  |                      |                  |                 | Design this  | page in Page Builder 🔨 🔨 |
|----------------------------------|------------------------------------------|----------------|------------------|----------------------|------------------|-----------------|--------------|--------------------------|
|                                  |                                          | 0              | Company Details  | Sign out             |                  |                 |              |                          |
| My Que                           | ote                                      |                |                  |                      |                  |                 |              |                          |
| TEST                             |                                          |                |                  | 6002 Slide Rd Lubboc | k TEXAS US 79414 |                 | ~            |                          |
| 6002 S                           | lide Rd<br>s Line-2                      |                | E                | $\supset$            |                  |                 | ~            |                          |
| Lubboc                           | *                                        | q              | )uote (<br>Succe | Created              |                  |                 |              |                          |
| Line Iter                        | ems<br>Treb                              | Qty            | Price            | Quoted Price         | Discount         | Quoted Subtotal | Action       |                          |
| 0                                | [Sample] Smith Journal 13<br>SKU: SM13   | 1 10           | \$ 140.26        | \$ 50.0              | \$ 10 0          | \$ 140.00       | Ê            |                          |
|                                  | _                                        |                |                  |                      |                  | Quote Tot       | al: \$150.00 | _                        |

Successful Quote Creation

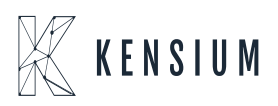

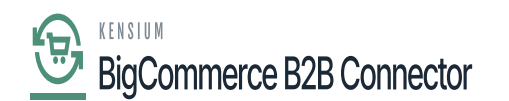

Step 7: On the Quote List you will be able to view the quote.

| Your store is down for main | intenance.  Click | there to see what your   | visitors will see. 🛙 |                                    |                                              |                     |                           | Design this page in Page Builder | ^ |
|-----------------------------|-------------------|--------------------------|----------------------|------------------------------------|----------------------------------------------|---------------------|---------------------------|----------------------------------|---|
|                             |                   |                          |                      | Quot                               | es List                                      |                     |                           |                                  |   |
|                             | Orders Invo       | oicas <b>Quotes</b> My C | Quote Messages (C    | )) Recently Viewer<br>Company Det: | d Account Settings R<br>ails Sign out        | toles & Permissions | Addresses User Mana       | gement                           |   |
|                             | Search By Keyword |                          | Q. TFilter           |                                    |                                              |                     |                           | View 20 👻                        |   |
|                             | Quotes            |                          |                      |                                    |                                              |                     |                           |                                  |   |
| Qu                          | uote Number       | Order Number             | Created By           | Date Created                       | Last Update                                  | Expiration Date     | Status                    | Action                           |   |
|                             |                   |                          | Ramu A               | 22nd Nov 2023                      | 22nd Nov 2023                                | 22nd Nov 2023       | Pending for Approval      | 1                                |   |
|                             | Prev              |                          |                      |                                    | 1                                            |                     | ~                         | Next                             |   |
| Na                          | avigate           | Categories               | Popula               | ar Brands                          | Info                                         | Subscribe to ou     | r newsletter              |                                  |   |
| Sh Co                       | hipping & Returns | Shop All                 | OFS                  | an Good                            | 3112 Scotchmere Dr<br>Call us at 05194016774 | Get the latest upo  | lates on new products and | d upcoming                       |   |

Quote displayed in the Quote List

## Note, that this user doesn't have the quote approval. So, the Quote Number and the Order Number appear blank.

Admin can approve the [Quote Approval Limit].

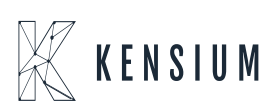

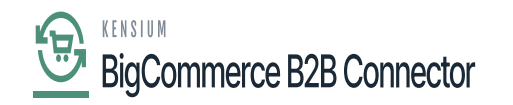

|                 |                      |                 | Quot                                | es List                              |                     |                      |           |
|-----------------|----------------------|-----------------|-------------------------------------|--------------------------------------|---------------------|----------------------|-----------|
| Orders          | Invoices Quotes M    | y Quote Message | s (0) Recently Viewe<br>Company Det | d Account Settings<br>tails Sign out | Roles & Permissions | Addresses User Man   | agement   |
| Search By Keywo |                      | Q               |                                     |                                      |                     |                      | View 20 💌 |
| Quotes          | Pending For Approval |                 |                                     |                                      |                     |                      |           |
| Quote Number    | Order Number         | Created By      | Date Created                        | Last Update                          | Expiration Date     | Status               | Action    |
|                 |                      | Ramu A          | 22nd Nov 2023                       | 22nd Nov 2023                        | 22nd Nov 2023       | Pending for Approval | ູ່ໃຫ      |
| QT10000001      | QT10000001           | shreyas lyer    | 21st Nov 2023                       | 21st Nov 2023                        | 21st Nov 2023       | APPROV<br>(          | re I      |
| QT0000126       | QT0000126            | shreyas iyer    | 21st Nov 2023                       | 21st Nov 2023                        | 21st Nov 2023       | Cor VIEW             | I         |
|                 |                      | shreyas Iyer    | 21st Nov 2023                       | 21st Nov 2023                        | 21st Nov 2023       | DELET                | E I       |
| Prev            |                      |                 | _                                   | 1                                    |                     |                      | Next      |
|                 |                      |                 |                                     |                                      |                     |                      |           |

|                      |                              |                | Quot                                 | es List                             |              |         |                      |          |
|----------------------|------------------------------|----------------|--------------------------------------|-------------------------------------|--------------|---------|----------------------|----------|
| Orders               | Invoices Quotes M            | y Quote Messag | es (0) Recently Viewe<br>Company Det | d Account Settings<br>ails Sign out | Roles & Perm | issions | Addresses User Manag | ement    |
| Search By Key Quotes | word<br>Pending For Approval | <b>Q</b>       | (                                    | i)                                  |              |         |                      | iew 20 💌 |
| Quote Number         | Order Number                 | Creat          | Are you sure you wa                  | nt to approve the que               | ote?         | Date    | Status               | Action   |
|                      |                              | Ram            | Approve                              | Cancel                              | 2            | 023     | Pending for Approval | I        |
| QT10000001           | QT10000001                   | shreyas iyor   | ZISL NUV ZUZO                        | 2151 1904 2023                      | ZISC NUV 20  | 023     | Open                 | I.       |
| QT0000126            | QT0000126                    | shreyas lyer   | 21st Nov 2023                        | 21st Nov 2023                       | 21st Nov 20  | 023     | Completed            | I        |
|                      |                              | shreyas Iyer   | 21st Nov 2023                        | 21st Nov 2023                       | 21st Nov 20  | 023     | Open                 | I        |
|                      |                              |                |                                      |                                     |              |         |                      |          |
|                      |                              |                |                                      |                                     |              |         |                      |          |

Upon approval, you will be able to view the following screen. On successful sync, the quote number will appear.

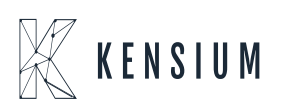

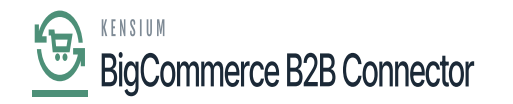

| Your store is down for m | naintenance. 👩 | Click here to see what yo | ur visitors will see. I | 2                                 |                                       |                     |                      | Design this page | in Page Builder 🔷 🔨 |
|--------------------------|----------------|---------------------------|-------------------------|-----------------------------------|---------------------------------------|---------------------|----------------------|------------------|---------------------|
|                          |                |                           |                         | Quot                              | tes List                              |                     |                      |                  |                     |
|                          | Orders         | Invoices Quotes M         | y Quote Message         | s (0) Recently View<br>Company De | ed Account Settings<br>tails Sign out | Roles & Permissions | Addresses User Manag | (ement           |                     |
|                          |                |                           | ۹.                      |                                   |                                       | _                   |                      | /iew 20 👻        |                     |
|                          | Quotes         | Pending For Approval      |                         |                                   | $\checkmark$                          |                     |                      |                  |                     |
|                          | Quote Number   | Order Number              | Creat                   | You have success                  | fully updated the quo                 | Date                | Status               | Action           |                     |
|                          |                |                           | Ram                     |                                   | ОК                                    | 2023                | Pending for Approval | 1                |                     |
| c                        | QT10000001     | QT10000001                | shreyas iyer            | 215L NOV 2023                     | 21St NOV 2023                         | 215t NOV 2023       | Open                 | 1                |                     |
| c                        | QT0000126      | QT0000126                 | shreyas lyer            | 21st Nov 2023                     | 21st Nov 2 23                         | 21st Nov 2023       | Completed            | 1                |                     |
|                          |                |                           | shreyas lyer            | 21st Nov 2023                     | 21st Nov 2023                         | 21st Nov 2023       | Open                 | 1                |                     |
|                          |                |                           |                         |                                   |                                       |                     |                      |                  |                     |

**Step 8:** Go to the Acumatica Sales Order Screen. The quote order will sync into the Acumatica Sales Order.

| Acumatica            | Search                                   | ৎ গু                                |                                     |            |             |                               |                              |           |          | Revision<br>Products | Two Product<br>Wholesale | <sup>8</sup> ✔ 11/2<br>11.26 | 1/2023<br>PM | • 0 .         | 💄 admin i | admin 🗸 |
|----------------------|------------------------------------------|-------------------------------------|-------------------------------------|------------|-------------|-------------------------------|------------------------------|-----------|----------|----------------------|--------------------------|------------------------------|--------------|---------------|-----------|---------|
| W Material Requireme | Sales Orders                             | Custa                               |                                     |            |             |                               |                              |           |          |                      | NOTES                    | ACTIVITIES                   | FLES (       | CUSTOMIZATION | TOOLS -   | Ξī      |
| 🕐 Time and Expenses  | 6 2 B 0                                  | + 8 0 - к                           | < > >                               | REMOVE     | HOLD        |                               |                              |           |          |                      |                          |                              |              |               |           | Details |
| Finance              | Order Type:      Order Nbr.:      QT0000 | ρ • Customer:<br>1105 ρ • Location: | C000000212 - QT<br>MAIN - Primary L | Custa      | р /<br>р /  | Ordered Qty:<br>Discount Tota | 1.00<br>at: 0.00             |           |          |                      |                          |                              |              |               | ^         |         |
| \$ Banking           | Status: On Hold<br>• Date: 10/16/2       | d Contact:<br>023 - Currency:       | Qtontaa aq<br>USD ,P 1.00           | * VIEW     | P P<br>BASE | VAT Exempt 1<br>VAT Taxable 1 | r 0.00                       |           |          |                      |                          |                              |              |               |           |         |
| Payables             | Requested On: 10/16/2     Customer Or    | 022 - Project:                      | X - Non-Project Co                  | ode.       | 0           | Tax Total:<br>Order Total:    | 0.00                         |           |          |                      |                          |                              |              |               |           |         |
| Receivables          | External Ref                             | Description:                        |                                     |            |             |                               |                              |           |          |                      |                          |                              |              |               |           |         |
| Sales Orders         | DETAILS TAXES                            | COMMISSIONS FINANC                  | IAL SHIPPING                        | ADDRES     | SES (       | DISCOUNTS                     | SHIPMENTS PAYMENTS           | RELATIONS | TOTALS   |                      |                          |                              |              |               |           |         |
| R ChannelAdvisor     | C + A X                                  | ADD ITEMS ADD MATR                  | Related                             | Substituti | Free Vi     | ULS POLINK                    | Line Description             | MOU*      | Quantity | Gty On               | Open Qity                | Unit Price                   | Manual       | Ext. Prior    | Disci     |         |
| Purchases            | > 0 D PRODWHOLE                          | CLC                                 |                                     |            |             | RETAIL                        | [Sample] Canvas Laundry Cart | EA        | 1.00     | 0.00                 | 0.00                     | 100.00                       |              | 100.00        | 0.0000    |         |
| D Inventory          |                                          |                                     |                                     |            |             |                               |                              |           |          |                      |                          |                              |              |               |           |         |
| 🕢 Dashboards         |                                          |                                     |                                     |            |             |                               |                              |           |          |                      |                          |                              |              |               |           |         |
| Commerce Connec      |                                          |                                     |                                     |            |             |                               |                              |           |          |                      |                          |                              |              |               |           |         |
| Commerce             |                                          |                                     |                                     |            |             |                               |                              |           |          |                      |                          |                              |              |               |           |         |
| Kensium License      |                                          |                                     |                                     |            |             |                               | 2                            |           |          |                      |                          |                              |              |               |           |         |
| More Rems            | <                                        |                                     |                                     |            |             |                               |                              |           |          |                      |                          |                              |              |               | >         |         |
| <                    | On Hand 871.00 EA, Avail                 | able 842.00 EA, Available for       | Shipping 852.00 l                   | EA         |             |                               |                              |           |          |                      |                          |                              |              |               |           | <       |

The quote will be synced to the Acumatica Sales Order

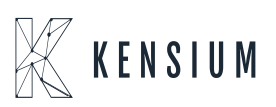

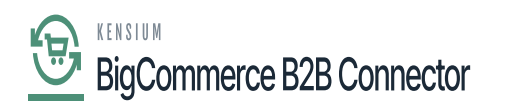

Step 9: Select the Quote and click on [Copy Order].

| Acumatica          | Search                                  | ٩ ئ                           |                                               |                                              |                                                      | <b>N</b>                |                 |          | Revision<br>Products 1 | Two Product<br>Wholesale | <sup>8</sup> ✔ 11/2<br>11:27 | 21/2023<br>PM | • 0           | 💄 admin        | admin 🗸 |
|--------------------|-----------------------------------------|-------------------------------|-----------------------------------------------|----------------------------------------------|------------------------------------------------------|-------------------------|-----------------|----------|------------------------|--------------------------|------------------------------|---------------|---------------|----------------|---------|
| Haterial Requireme | Sales Orders<br>QT QT000800 - Bras      | ss Key Bar                    |                                               |                                              |                                                      |                         |                 |          |                        | NOTES                    | ACTIVITIES                   | FLES          | CUSTOMIZATION | TOOLS +        | =1      |
| Time and Expenses  | 6 Ξ Ξ Λ                                 | + 8 0 - к                     | < > >I                                        | COPY ORDER                                   | HOLD                                                 |                         |                 |          |                        |                          |                              |               |               |                | Details |
| Finance            | Order Type:      Order Nbr.: QT0000     |                               | BRASSKEY - Brass H<br>MAIN - Primary Local    | Key Bar ,0<br>tion ,0                        | Ordered Qt;     Discount To                          | y:: 15.00<br>stal: 0.00 |                 |          |                        |                          |                              |               |               | Â              |         |
| \$ Banking         | Status: Open<br>• Date: 1/19/20         | Contact:<br>223 • Currency:   | Emeast Reinhold<br>USD ,P 1.00                | P<br>VIEW BASE                               | VAT Exempl<br>VAT Taxable                            | t T 0.00                |                 |          |                        |                          |                              |               |               |                |         |
| Payables           | Requested On: 2/18/20 Customer Or BRASS | • Project:<br>SKEY2t          | X - Non-Project Code                          | Q                                            | <ul> <li>Tax Total:</li> <li>Order Total:</li> </ul> | 0.00 7,125.00           |                 |          |                        |                          |                              |               |               |                |         |
| Receivables        | External Ref                            | Description:                  | Laptop computer quot                          | te                                           |                                                      |                         |                 |          |                        |                          |                              |               |               |                |         |
| Sales Orders       | DETAILS TAXES                           | COMMISSIONS FINAN             | CIAL SHIPPING                                 | ADDRESSES                                    | DISCOUNTS                                            | SHIPMENTS PAYMENTS      | RELATIONS TOTAL | LS       |                        |                          |                              |               |               |                |         |
| E ChannelAdvisor   | B B D *Branch                           | ADD ITEMS ADD MATH            | Rix ITEMS ADD INV<br>Related Sut<br>Items Rec | orce LINE Dr<br>patituti Free<br>guired item | Warehouse                                            | Line Description        | NOU*            | Quantity | Qty On<br>Shipments    | Open Qty                 | Unit Price                   | Manual        | Ext. Pric     | e Disci<br>Per |         |
| Purchases          | > 0 D SERVEAST                          | AACOMPUT01                    |                                               |                                              | WHOLESALE                                            | Acer Laptop Computer    | EA              | 15.00    | 0.00                   | 0.00                     | 500.00                       |               | 7,500.00      | 5.000          |         |
| linventory         |                                         |                               |                                               |                                              |                                                      |                         |                 |          |                        |                          |                              |               |               |                |         |
| 🕢 Dashboards       |                                         |                               |                                               |                                              |                                                      |                         |                 |          |                        |                          |                              |               |               |                |         |
| Commerce Connec    |                                         |                               |                                               |                                              |                                                      |                         |                 |          |                        |                          |                              |               |               |                |         |
| Commerce           |                                         |                               |                                               |                                              |                                                      |                         |                 |          |                        |                          |                              |               |               |                |         |
| Kensium License    |                                         |                               |                                               |                                              |                                                      |                         |                 |          |                        |                          |                              |               |               |                |         |
| III More items     | <                                       |                               |                                               |                                              |                                                      |                         |                 |          |                        |                          |                              |               |               | >              |         |
| <                  | On Hand 967.00 EA, Avail                | lable 849.00 EA, Available fo | r Shipping 859.00 EA                          |                                              |                                                      |                         |                 |          |                        |                          |                              |               | K K           | > >            | <       |

#### Click on Copy Order

Step 10: Upon clicking on the [Copy Order] you will get a pop-up on the screen. This process will convert the Quote to a Sales Order in Acumatica.

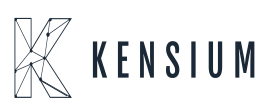

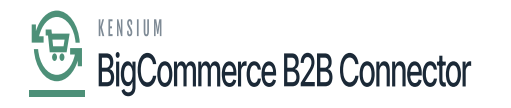

| Acumatica            | Search Q 🖸                                                                                                    | Revision Two Product<br>Products Wholesale | • 11/2<br>11.27 | 1/2023<br>PM | 0          | admin admin 🗸 |
|----------------------|----------------------------------------------------------------------------------------------------|--------------------------------------------|-----------------|--------------|------------|---------------|
| H Material Requireme | Sales Orders<br>QT QT000800 - Brass Key Bar                                                                                                    | D NOTES                                    | ACTIVITIES      | FLES CUS     | TOMIZATION | TOOLS * =1    |
| 🝈 Time and Expenses  | ← □ □ ··· + □ ○ · K · · > > □ COPY ORDER HOLD ···                                                                                                    |                                            |                 |              |            | Deans         |
| Finance              | Criter Type QT      Q Castomer: BRASSKEV - Brass Key Bar      P      P Ontered City: 15.00     Criter Nor: QT000800      P      - Location MAIN - Premary Location      P      Discount Total     0.00                                                                                                    |                                            |                 |              |            | ^             |
| \$ Banking           | Status:         Open         Contact         Emeast Reinhold         ρ         W/         W/         Exempt T.         0.00           • Date:         1/15/2023 ∨         Currency:         USD .ρ. 1.00         •         VEW BASE         W/         Taxable T.         0.00                                                                                                    |                                            |                 |              |            |               |
| Payables             | - Requested On:         215/2023 -         - Project:         X - Non-Project Code.         ρ         σ"         Tax Total:         0.00           Customer On.         BRASSKEY21         Onder Total:         7.125.00                                                                                                    |                                            |                 |              |            |               |
| Receivables          | External Ref. Descripton Laptop computer quote Copy To X                                                                                                    |                                            |                 |              |            |               |
| Sales Orders         | DETAILS TAXES COMMISSIONS FINANCIAL SHIPPING ADDRESSES DISCO +Order Type: SO p                                                                                                    |                                            |                 |              |            |               |
| R ChannelAdvisor     | C + / X ADD ITEMS ADD MATRIX ITEMS ADD INVOICE LINE DETAILS     Criter Nor:      Criter Nor:      Criter Nor:     Criter Nor:     Criter | Oti Da Dava Oti                            | Linit Price     | Martine      | Fut Price  | Date          |
| Purchases            | Terre and and and and and and and and and and                                                                                                    | Shipments                                  | unit Pitter     | Price        | Lat. Price | Per           |
|                      | O BERVEAST AACOMPUTO1     WHOL     Copy/Convert Estimates     15.00     Copy Configurations                                                                                                    | 0.00 0.00                                  | 500.00          |              | 7,500.00   | 5.000(        |
| Dashboarda           | OK                                                                                                    |                                            |                 |              |            |               |
| () Cashoards         |                                                                                                    |                                            |                 |              |            |               |
| Commerce Connec      |                                                                                                    |                                            |                 |              |            |               |
| Commerce             |                                                                                                    |                                            |                 |              |            |               |
| Kensium License      |                                                                                                    |                                            |                 |              |            |               |
| III More Rems        | ¢                                                                                                    |                                            |                 |              |            | >             |
| ••• <                | On Hand \$67.00 EA, Available 548.00 EA, Available for Shipping 858.00 EA                                                                                                    |                                            |                 |              |            | > K           |

#### Copy to option

Step 11: After completing the process, the quote status will be in completed status. You can convert the quote to order from the B2B side also. By clicking on the Action button, you will get the option.

| Reject        |
|---------------|
| Edit          |
| Convert Order |
| View          |
| Delete        |
| Cancel        |
|               |

click on Convert Order

Step 12: Based on any of the quote's status in Acumatica it will be reflected in B2B.

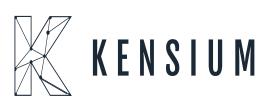

# BigCommerce B2B Connector

Step 13: If you [Convert Order] after syncing with Acumatica, the following screen will appear on the front end of B2B.

| Your store is down for | r maintenance. 👩 | Click here to see w | hat your visitors wi<br>6002 Slide Rd | li see. 🖸                                             | Design this page in Page Builder     | ^ |
|------------------------|------------------|---------------------|---------------------------------------|-------------------------------------------------------|--------------------------------------|---|
|                        | Billing          | shreyas lyer        | Lubbock TEXA                          | S United States of America                            |                                      |   |
|                        |                  |                     | 79414                                 |                                                       |                                      |   |
|                        |                  |                     | 6002 Slide Rd                         |                                                       |                                      |   |
|                        | Shipping         | shreyas lyer        | Lubbock TEXA                          | S United States of America                            |                                      |   |
|                        |                  |                     | 79414                                 |                                                       |                                      |   |
|                        | Message          |                     |                                       |                                                       |                                      |   |
|                        |                  |                     |                                       | Are you sure you want to convert this Quote to Order? |                                      |   |
|                        |                  |                     |                                       | SURE Cancel                                           | A                                    |   |
|                        |                  |                     |                                       | ADD MESSAGE CONVERT ORDER                             |                                      |   |
|                        |                  |                     |                                       |                                                       |                                      |   |
|                        |                  |                     |                                       |                                                       |                                      |   |
| _                      |                  |                     |                                       |                                                       |                                      |   |
|                        | Marianta         | Catalog             | 100                                   | Bassily Bassily 1974                                  | - hooff-reaction - the second second |   |

| Customer shreyas@test.com | Sign Out | Order Summary                                          | Edit Cart                      |
|---------------------------|----------|--------------------------------------------------------|--------------------------------|
| 2 Shipping                |          | 1 Item<br>Image<br>Coming<br>Soon                      | \$500.00                       |
| 3 Billing                 | N        | Subtotal<br>Shipping<br>Tax<br>Coupon/Cift Certificate | <b>\$500.00</b><br><br>\$47.50 |
| Payment                   | 99<br>10 | Total (USD)                                            | 547.50                         |

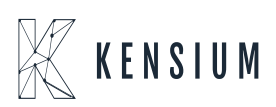

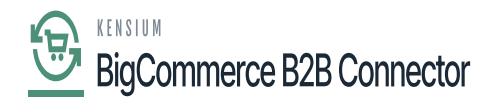

Note, that it's a bi-directional sync. If you create the quote, it will be synced to B2B and vice versa.

×

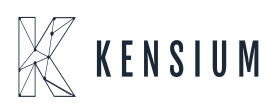